## Installing, Opening and Using Jupyter Notebook

## Installing Jupyter Notebook

Before you can use the Jupyter Notebook, you must first install Anaconda. (Note: you might have to change your security settings and/or upgrade your OS to prevent permissions problems). The following steps outline how to do so:

- Visit <u>https://www.anaconda.com/download/</u>
- Scroll down and download **Python 3.6** (There will be an option to download Python 2.7. Do NOT download that file)
- Following the Installation Wizard, pressing the "Next" and "I Agree" (Windows) OR "Continue" and "Agree" (Apple) buttons, as needed.
- The next window will give you an option: "Just Me" and "All Users" (Windows) OR "Install for me only" or "Install on a specific disk..." (Apple). Choose "Just Me" OR "Install for me only" and then click the "Next" (Windows) OR "Continue" (Apple) button
- Again, follow the installation prompts with "Next" (Windows) and "Install" (Apple and Windows)
- Once installed, uncheck the two boxes in the window that appears and click on the "Finish" (Windows) OR "Close" (Apple) button.

## **Opening Jupyter Notebook**

You have now successfully installed Anaconda. You don't have direct access to Jupyter, but here is how you get to it.

- Launch Anaconda Navigator. This is an application on your computer now. The easiest way to find it is to search in your Start (Windows) or Launchpad (Apple)
- When Anaconda Navigator opens, click the "Launch" button underneath Jupyter Notebook

\*Important\* Leave Anaconda Navigator open for as long as you are using Jupyter Notebook

## Editing Code in Jupyter Notebook

You now have Jupyter Notebook open. From here, you have two options:

- 1) Click the **"Files**" tab and from the dropdown menu select **"New**", then **"Python 3**". This will give you a blank sheet to create a new program from scratch, OR...
- Browse the folders and search for an assignment. It's a good idea to keep a folder on your desktop that contains all these assignments, but not necessary. Once you find the file, open it. This will allow you to edit existing code.

Note: Most people will only ever need option 2) for this course.